Visioconf salle IDOC

Mode d'emploi visioconférence de l'IAS en salle 1-2-3

### Préalable

- Se connecter à Reservation salles et effectuer la réservation de la salle 1 ou de la salle 123
- Demander les adresses IP des visioconférences de votre/vos correspondants ou fournir l'adresse IP de la visioconférence IAS à vos correspondants (129.175.64.40).

#### Mise en route

- 1. Allumer l'interrupteur situé à gauche de l'écran et étiqueté "ON/OFF Visioconférence"
- 2. Allumer le vidéo-projecteur

## Appel d'un correspondant visioconférence

- 1. Sur la télécommande Polycom, appuyer sur Appel(téléphone vert)
- 2. Composer le numéro IP de votre correspondant
- 3. Ou utiliser l'annuaire si vous savez que ce correspondant y est enregistré

### **Connecter un ordinateur**

Utiliser la connectique VGA disponible.

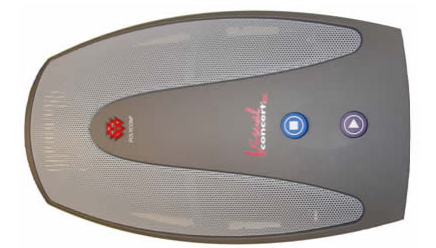

- Le bouton Triangle permet de basculer sur l'affichage en provenance du PC
- Le bouton Carré permet de revenir à l'affichage de la caméra

# A la fin de la visioconférence

- 1. Éteindre le vidéo-projecteur
- 2. Éteindre l'interrupteur situé à gauche de l'écran
- 3. Éteindre la salle IDOC

Last update: 2014/06/26 services\_reseau:visioconference\_ias\_idoc https://docinfo.ias.u-psud.fr/doku.php/services\_reseau:visioconference\_ias\_idoc?rev=1403797142 17:39

#### Merci de laisser la salle dans le même état de propreté qu'à votre arrivée

From: https://docinfo.ias.u-psud.fr/ - Informations, recommandations et conseils du service informatique de I'IAS

Permanent link: https://docinfo.ias.u-psud.fr/doku.php/services\_reseau:visioconference\_ias\_idoc?rev=1403797142

Last update: 2014/06/26 17:39

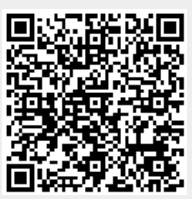